Este producto cumple con la

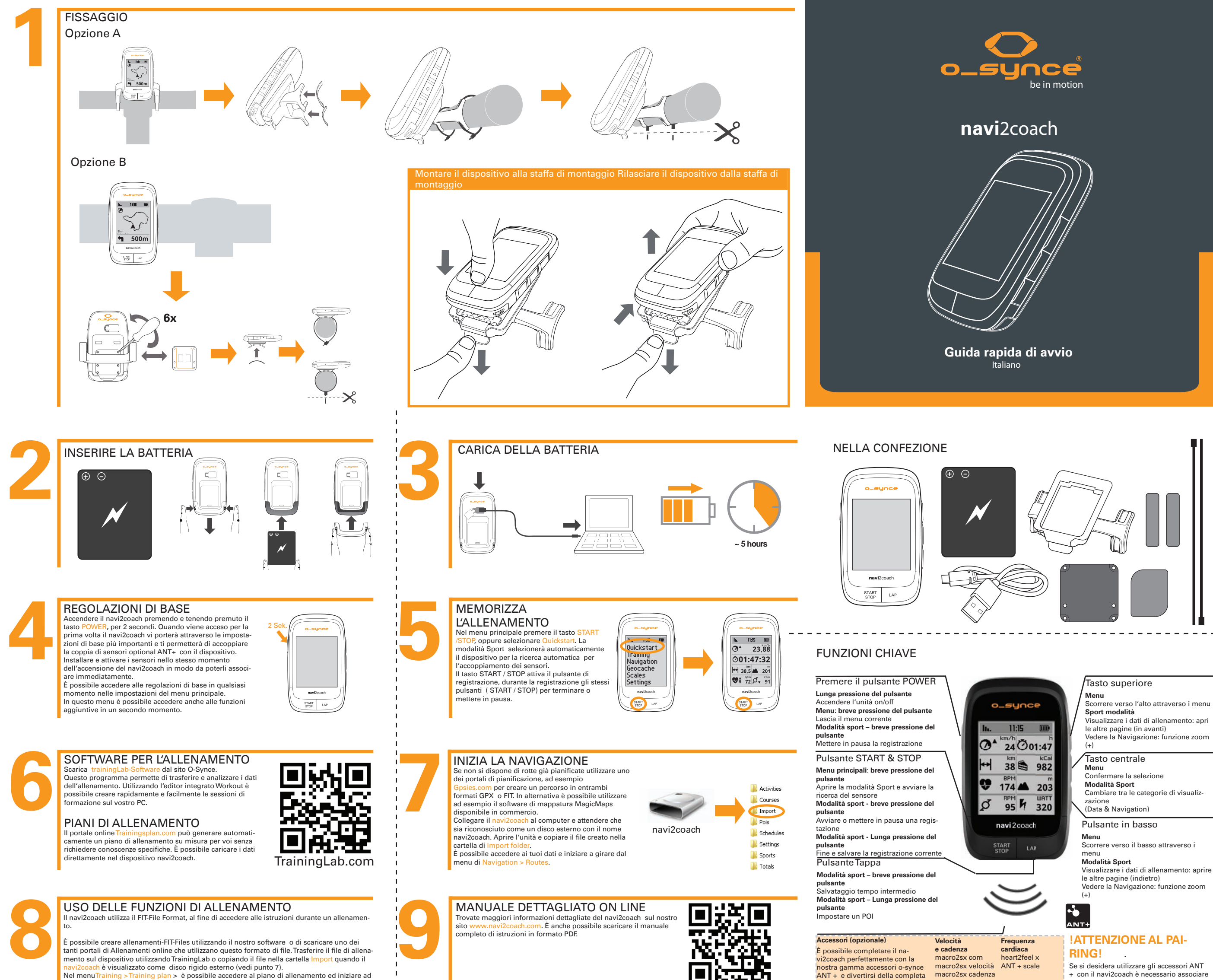

#### PANORAMICA MENU PRINCIPALE

allenarsi.

Allenamento

giorno corrente

Totale

Peso

Utilizzare i pulsanti inferiori e superiori per scorrere i menu, confermare la selezione con il tasto centrale

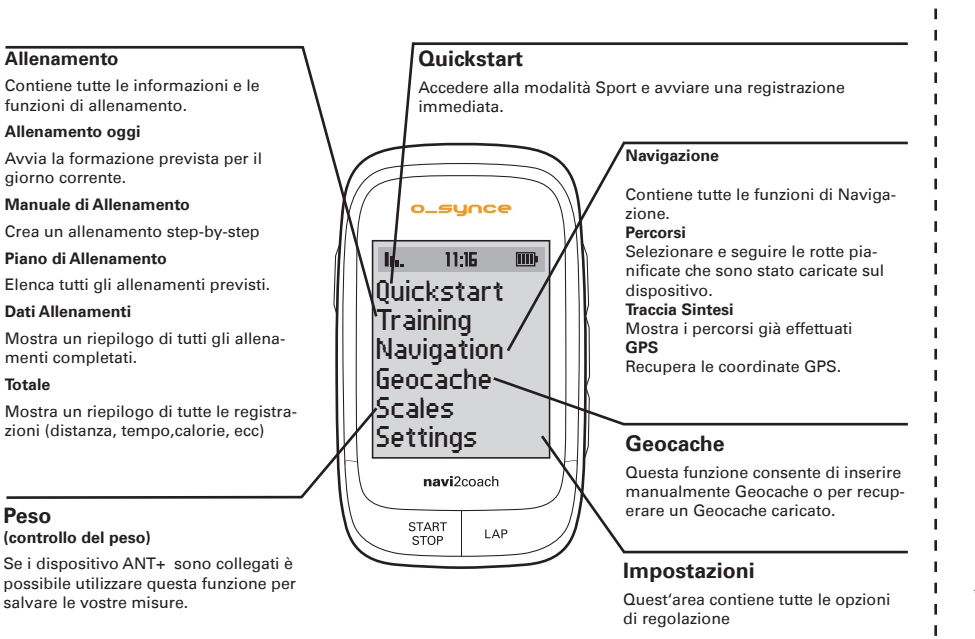

Nel menuTraining > Training plan > è possibile accedere al piano di allenamento ed iniziare ad

### VISUALISATION DES DONNÉES

È possibile visualizzare qui tutti i dati relativi al vostro allenamento. Utilizzando dal menu Setting>System>Display>Display>Display Pages si può liberamente configurare i campi dati. È possibile creare più pagine di dati e accedervi con tasti + /

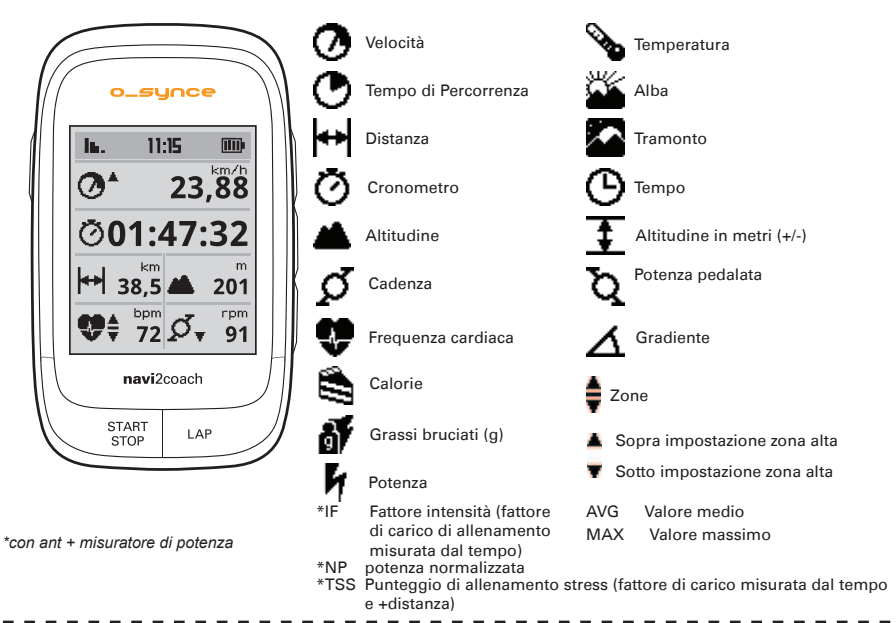

#### NAVIGAZIONE VIEW

ANT + e divertirsi della completa

funzionalità del computer di

allenamento.

\_\_\_\_\_

Per utilizzare il percorso visualizzato come traccia, seguire la freccia . La funzione di zoom consente di vedere il percorso nel dettaglio. Sono inoltre possibili le seguenti funzioni: backtrack navigazione, inversione rotta, risparmio percorso e l'accesso dei POI..

/ connettere loro per primi. La funzione di ac-

coppiamento è descritto in Setting>>Pairing

macro2sx cadenza

ANT + misurazione

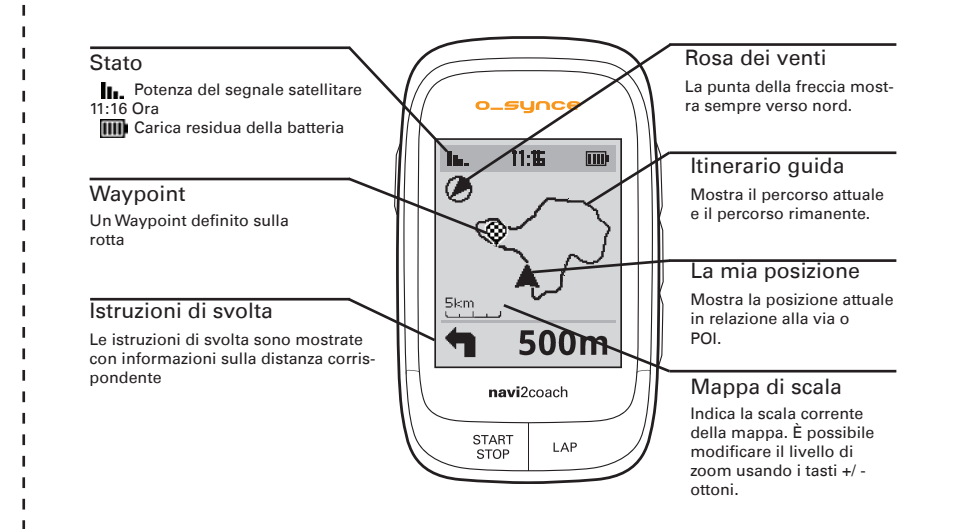

#### GEOCACHING

Il navi2coach consente di unirsi con il popolare "Geocaching" cacce al tesoro. Basta inserire la cache coordinate e consentire al dispositivo di pilotare il percorso. È inoltre possibile traccia-re un giro e riprodurlo sul dispositivo.

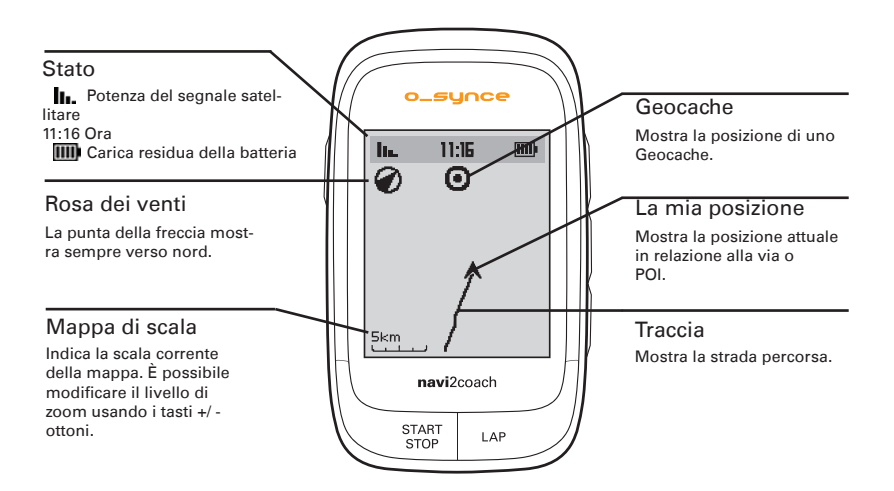

### ACCOPPIAMENTO - ANT + SENSORI COMBINANO

Per consentire l'utilizzo di accessori ANT + i con il navi2coach , è necessario collegarli al dispositivo. Se l'accoppiamento con le impostazioni predefinite nel passaggio 4 non ha funzionato o sono state saltate, si può proseguire come segue.

Selezionare tutti i sensori ANT +. Ciò si verifica ad esempio quando si collega il monitor della frequenza cardiaca al sensori di velocità e cadenza o spostare con forza il contatore di potenza in movimento. Assicurarsi che tutti i sensori siano in un raggio di 2 m dal navi2coach.

Vai su Settings > Sports Profiles> Profile 1-4 > Sensors > Pair all. Ora, le ricerche di dispositivo per tutti i sensori sono disponibili e li memorizza in profilo 1.

Il navi2coach permette di salvare fino a 4 profili sportivi. Se si desidera avere una seconda bike con altri sensori, ripetere la procedura di cui sopra in cui è possibile selezionare una delle sezioni 2-4. Assicurarsi che i sensori siano almeno a 8m che non si desidera effettuare la connessione con il profilo selezionato. È possibile ripetere il processo per tutti i 4 profili sportivi.

Se si desidera aggiungere o modificare un sensore in un profilo, procedere come segue

Vai su Impostazioni sotto il profilo da modificare: Settings > Sports Profiles> Profile 1-4

Selezionare dal menu i Sensors e nel menu successivo selezionare il sensore esistente da scambiare o modi ficato. Ora il dispositivo cerca il sensore appropriato e, quando si troverà, lo salverai.

Vuoi aggiungere per esempio / scambiare il sensore di velocità nella sezione sport 1, procedere come segue: ors > Speed > Pair., Il navi2coach cercherà ora un sensore di velocità, in modo da assicurarsi che sia acceso.

Nota: tutti i 4 profili Sport usano automaticamente lo stesso sensore della frequenza cardiaca.

# SUPPORTO

Puoi aiutarci a migliorare il nostro servizio clienti inviando i vostri commenti o domande al nostro indirizzo e-mail sul sito www.o-synce.com. E' importante tenere lo scontrino fiscale o di una copia di esso in un luogo sicuro.

Telefono +49-6201 980 50-0 / Fax 980 49-6201 50-11 Email: support@o-synce.c o-synce Europe GmbH Thaddenstr. 14a 69469 Weinheim

# GARANZIA

Germania

Siamo solo responsabili per i danni in accordo con

le disposizioni di legge nel rispetto dei nostri partner. Batterie sono escluse dalla garanzia. In caso di garanzia, contattate il vostro rivenditore presso cui avete acquistato il dispositivo. Una scheda di garanzia può essere scaricato all'indirizzo http://www.o-synce.com/. Le batterie possono essere restituite dopo l'utilizzo.

## AGGIORNAMENTI

Attuali aggiornamenti software e firmware possono essere trovate sul www.o-synce.com

Este producto cumple con la Directiva 1999/5/EC. La Declaración de conformidad correspondiente está disponible en http://www.o-synce.com/en/customer-support